# Blue Sky Network

# HawkEye OBD-II Interface Installation Guide

Addendum to HawkEye 5000 Series Installation Guide

Document Number: 100902-2

Revision: C.2

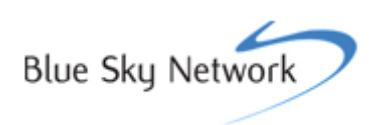

# Revisions

| Rev | Date      | Author | Description                                                            |
|-----|-----------|--------|------------------------------------------------------------------------|
| A.0 | 7/13/2011 | MC     | Initial Version for Yamei OBDII adapter only;                          |
| B.0 | 7/15/2012 | HW     | Added B&B OBDII adapter;                                               |
| C.0 | 7/18/2012 | HW     | Added observations and warnings for B&B OBDII configuration procedure. |
| C.1 | 7/20/2012 | HW     | Added wire-tie recommendation to secure the mini-USB connector.        |

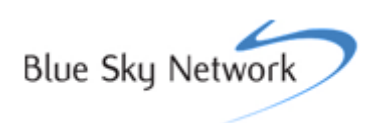

# Copyright

Copyright 2011 Blue Sky Network

All rights reserved. No part of this manual may be reproduced, stored or distributed without written permission of Blue Sky Network.

Blue Sky Network reserves the right to change or update specifications without notice.

Publication Date: May 2011

Information in this manual is current as of publication or revision date. Specifications and operational details are subject to change without notice, at the discretion of Blue Sky Network, LLC.

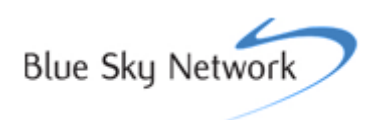

# Contents

| HawkEye OBD-II Interface Installation Guide                    | 1  |
|----------------------------------------------------------------|----|
| Copyright                                                      | 2  |
| Necessary Components and Tools in Figure 1.A & 1.B             | 5  |
| Hardware Setup                                                 | 7  |
| Hardware Setup (CONTINUED)                                     | 8  |
| Hardware Setup (CONTINUED)                                     | 10 |
| Hardware Setup (CONTINUED)                                     | 11 |
| Verify Installation – B&B OBDII ADAPTER                        | 13 |
| Verify Installation – YAMEI OBDII ADAPTER                      | 14 |
| Verify Installation FROM SKY ROUTE WEB APPLICATION             | 15 |
| Verify Installation FROM SKY ROUTE WEB APPLICATION (CONTINUED) | 16 |

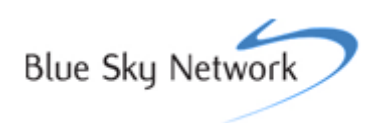

#### **Necessary Components and Tools in Figure 1.A & 1.B**

- 1. HawkEye device (5100, 5200, 5300)
- 2. Mini-USB-to-USB adapter
- 3. USB-to-serial adapter
- 4. Serial-to-OBD-II adapter-module cable harness
- 5. OBD-II interface module
- 6. OBD-II adapter cable
- 7. OBD-II ignition line output (B&B OBDII adapter only)

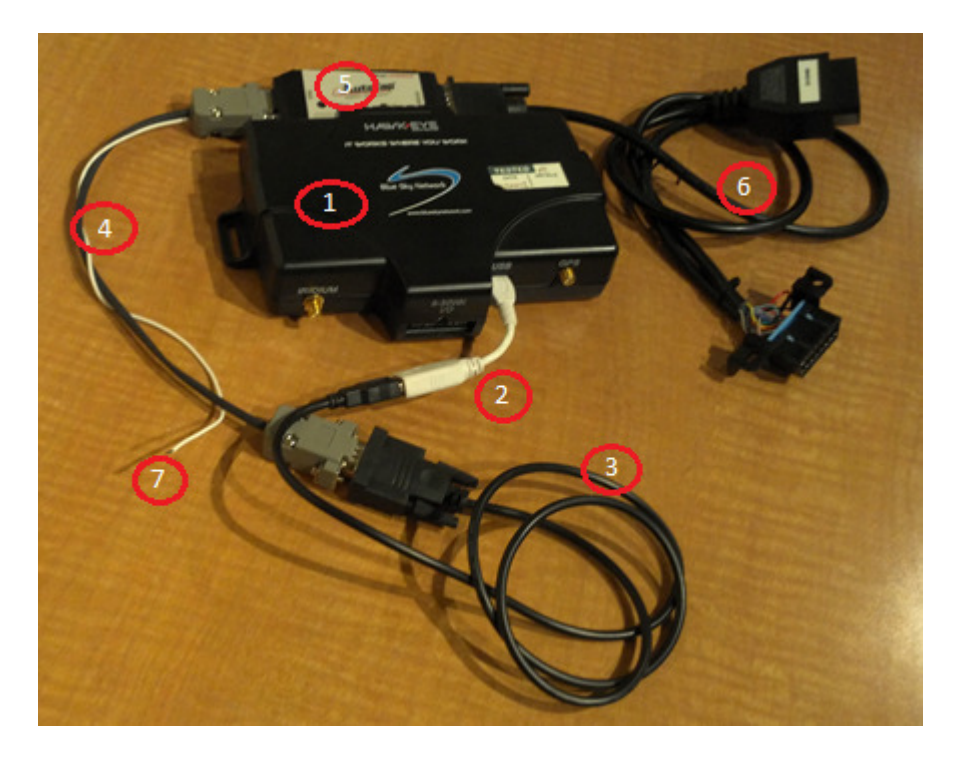

Figure 1.A: Using B&B OBD and its necessary components

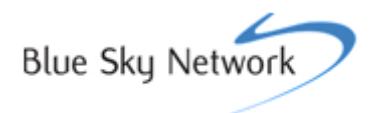

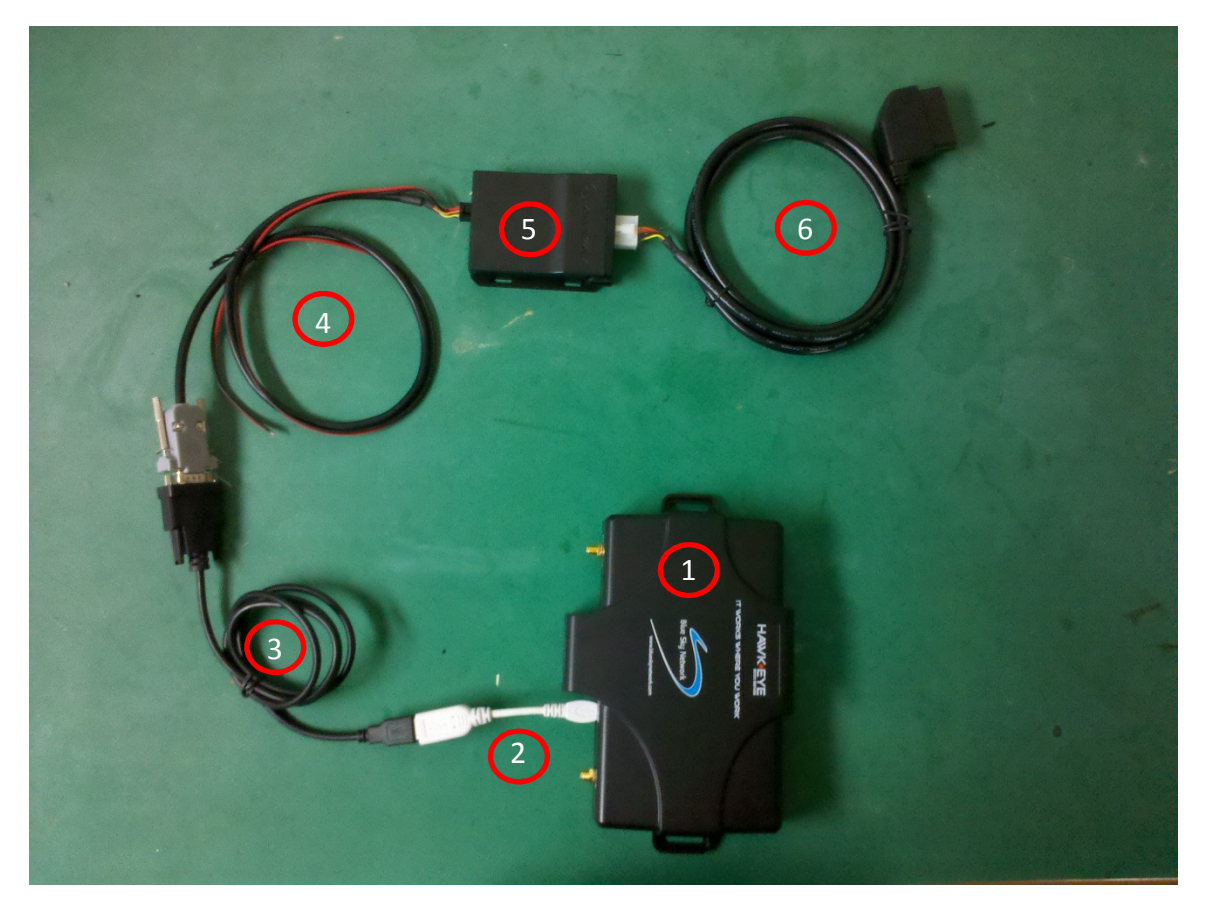

Figure 1.B: Using Yamei OBD and its necessary components

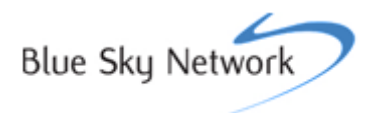

#### **Hardware Setup**

Make sure the mini-USB-to-USB adapter cable (2) is securely fastened to the back of the HawkEye device (1), as shown in Figure 2.

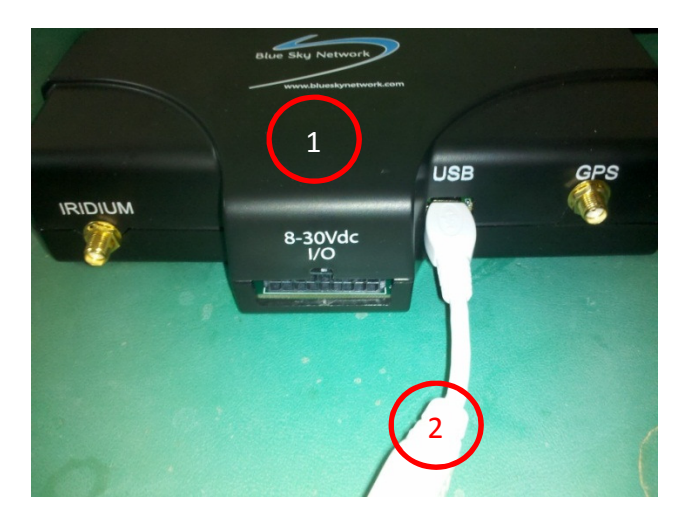

Figure 2

Next, connect the USB-to-serial adapter (3) to the mini-USB-to-USB (2) adapter, as shown in Figure 3.

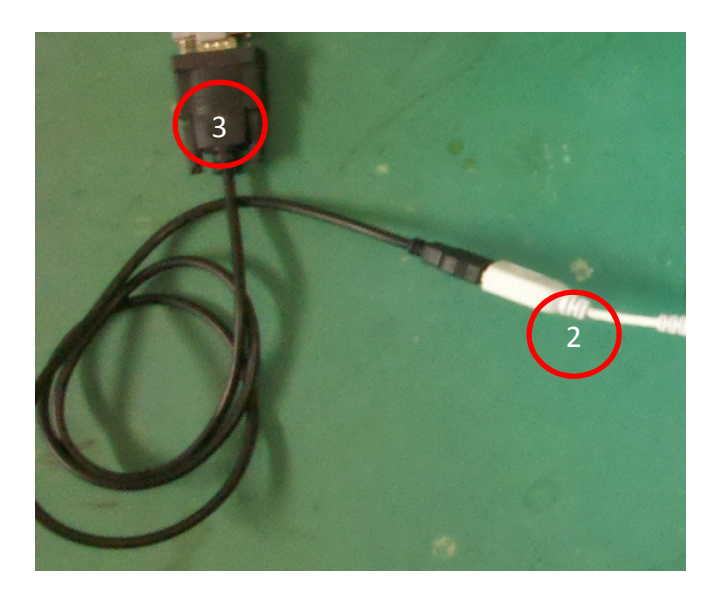

Figure 3

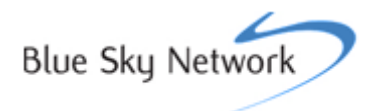

Connect the USB-to-serial adapter (3) to the serial-to-OBD-II adapter-module cable harness (4), as shown in Figure 4.

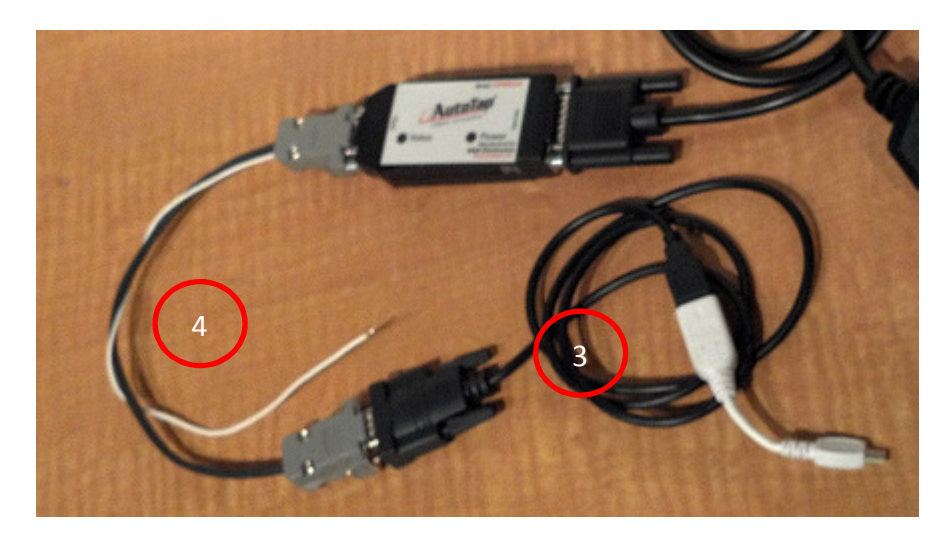

Figure 4.A Using B&B OBDii Adpater

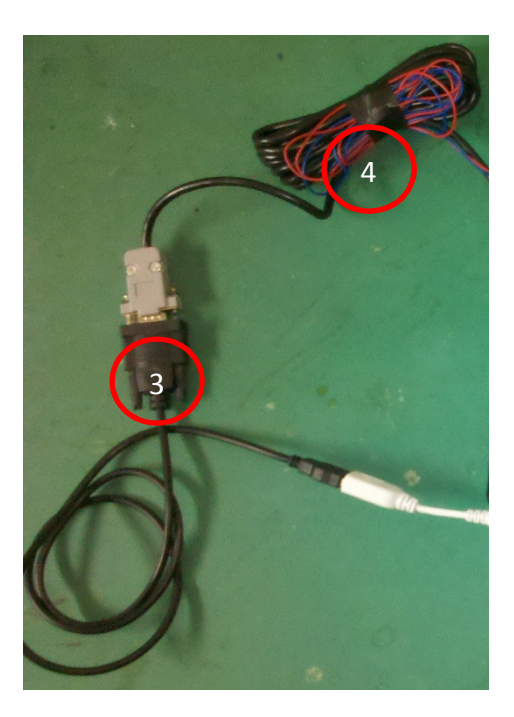

Figure 4.B Using Yamei OBDii Adpater

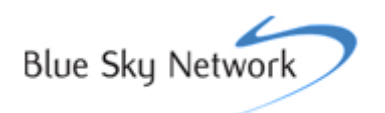

With the OBDII interface module (5) face up, connect the black, 6-pin Molex connector at the end of the serial-to-OBD-II adapter-module cable harness (4) to the input on the right, as shown in Figure 5.

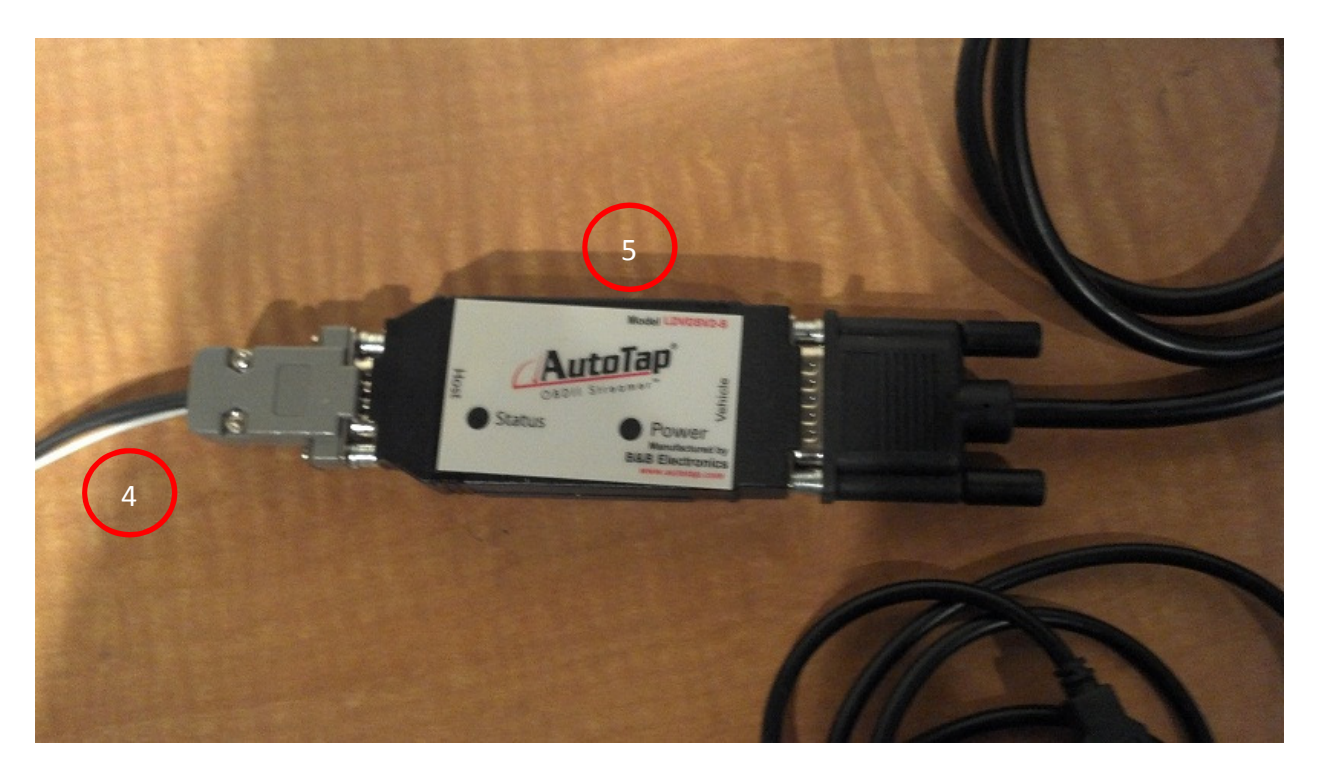

Figure 5.A Using B&B OBDii Adapter

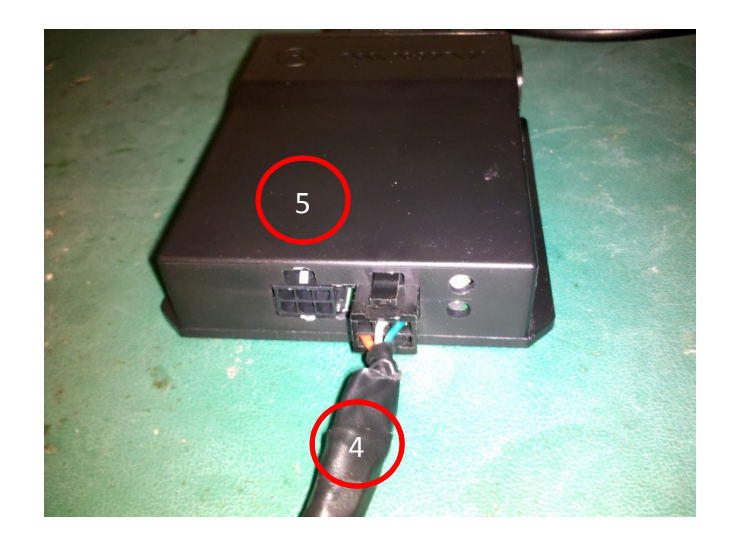

Figure 5.B Using Yamei OBDii Adapter

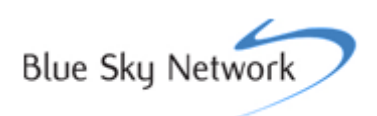

Connect the OBD-II adapter cable (6) to the OBD-II adapter module (5), as shown in Figure 6.

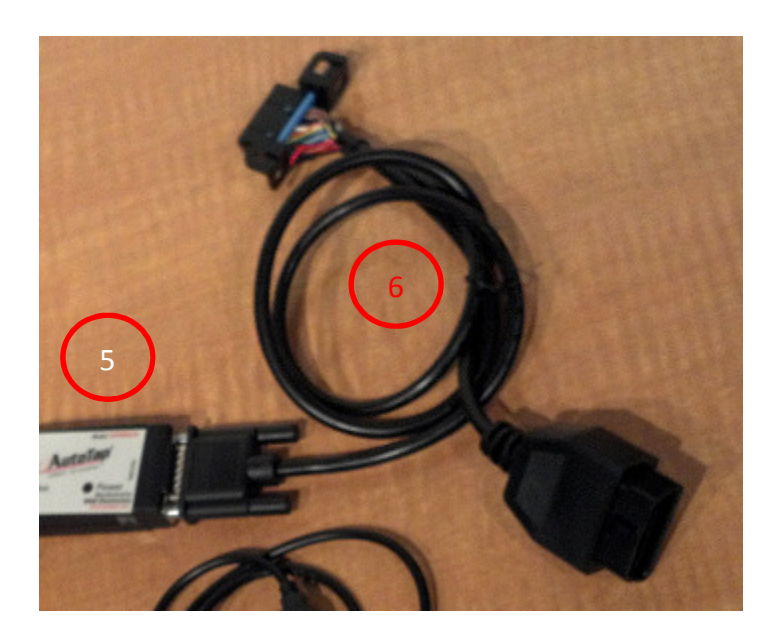

Figure 6.A Using B&B OBDii Adapter

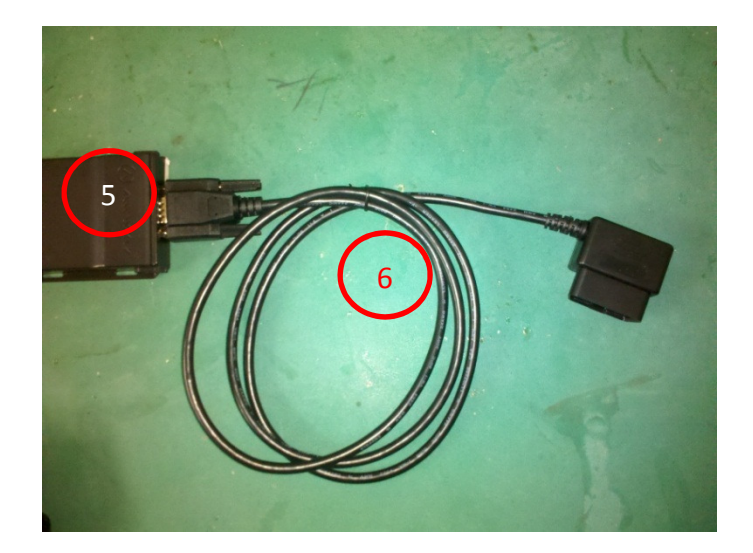

Figure 6.B Using Yamei OBDii Adapter

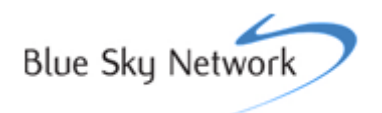

Add two Zip Ties to secure the mini-USB connector and cable, as shown in Figure 6.

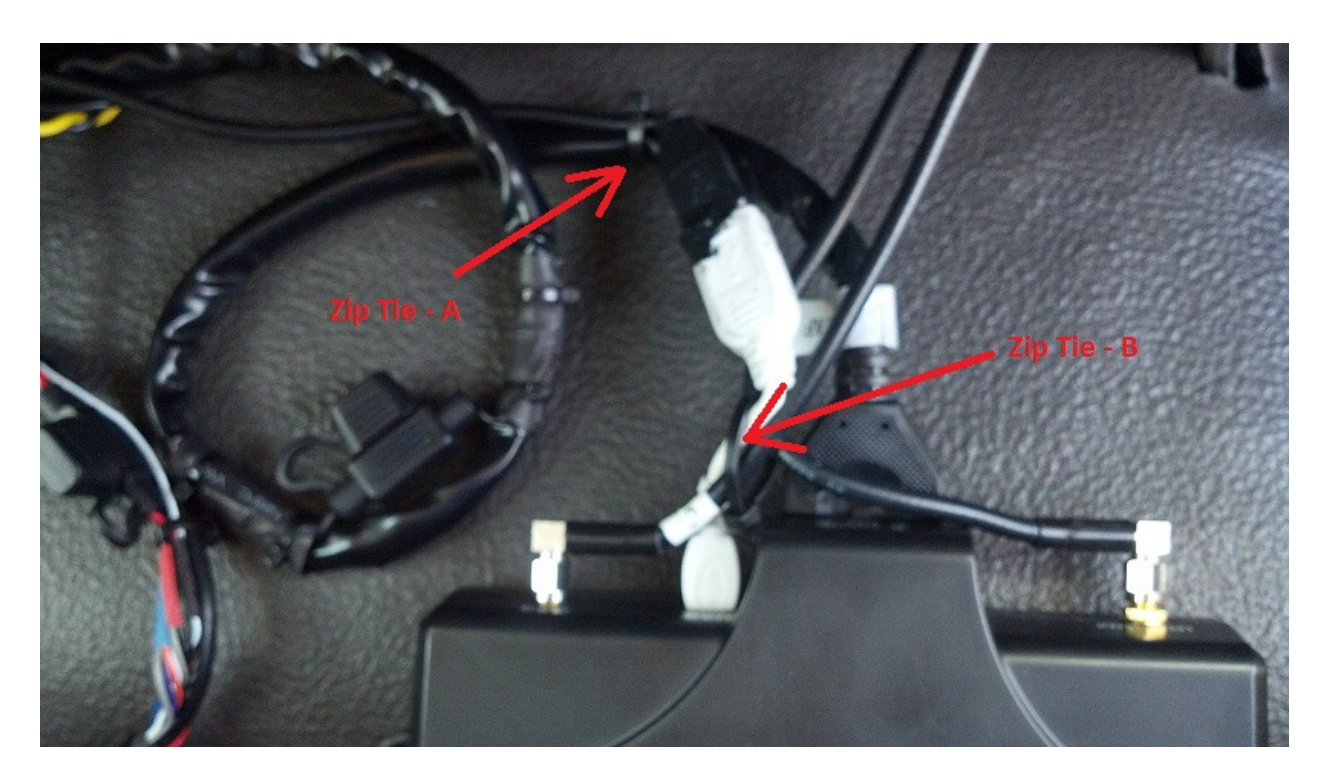

Figure 7 Secure mini-USB connector

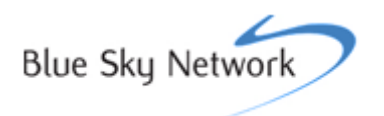

#### \*\*\* WARNING \*\*\*

# This step should be performed at last before turn the Ignition On to avoid B&B OBDII Adapter from any auto configuration issue.

Attach the OBD-II adapter cable (6) to the OBD-II adapter in the automobile (7) as shown in Figure 7. Note that the location within the automobile will vary.

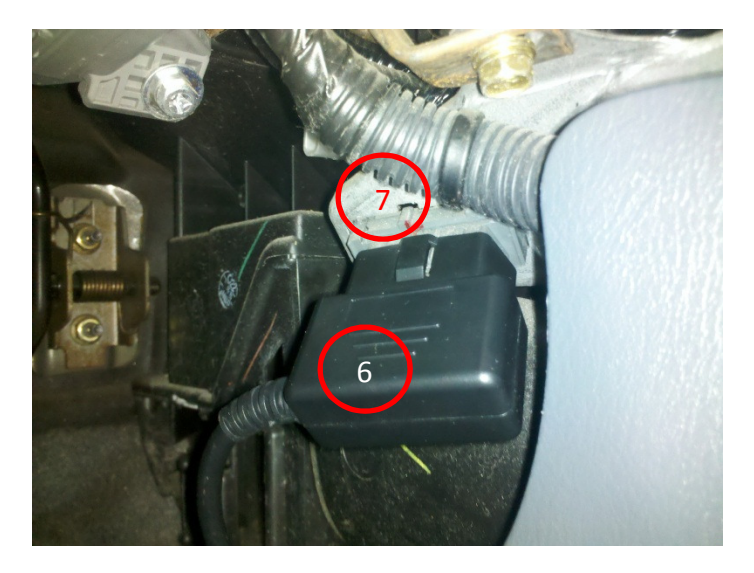

Figure 8 Connecting OBDii connector

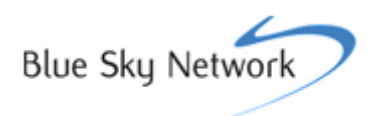

#### Verify Installation – B&B OBDII ADAPTER

To verify proper installation and operation of the OBD-II adapter, the following procedure must be followed.

Step 1: Do not turn the Ignition On until you are instructed to do so in the later step.

Step 2: Double check all the interconnections described in the "Hardware Setup" section again by using B&B OBDII adapter and harness.

Step 3: Connect the Ignition white cable (no. 7) from B&B OBDII harness to Hawkeye Device's Ignition white cable (no. 6).

Step 4: Connect Hawkeye Touch to both vehicle Ignition line and Hawkeye Device's serial cable.

Step 5: Only connect B&B's OBDII connector to the vehicle's OBDII connector at this stage.

**Step 6: Only turn the Ignition On at this stage** and then wait for two times of chirp sounds before the "Disclaimer page" is displayed on Hawkeye Touch screen. Observe that both Red and Green LEDs of B&B OBDII adapter are staying solid in few seconds. Observe that both Red and Green LEDs of B&B OBDII adapter go to solid in few seconds which indicates B&B OBDII adapter detected a new vehicle. In case of both LEDs are turned On and Off one after another which indicates B&B OBDII adapter has been configured with different vehicle so that it needs to be removed and reset to "vehicle detects mode" first by a special Terminal App on Windows PC .

Step 7: Press the "I Accept" button on the "Disclaimer page" and then wait for at least 2 minutes. Observe that the Green LED of B&B OBDII adapter will start to flash which indicating the configuration process is active.

Step 8: Wait for two OBDII configuration messages on the Hawkeye Touch screen. First screen shows "OBDII module is being configured." and the second screen shows "OBDII configuration complete." The second screen will stays on for 30s before it is closed.

Step 9: After the second notification message disappeared then turn the Ignition Off again.

Step 10: Wait for at least 10 seconds and then turn the Ignition On again.

Step 11: Go to the "Verification installation from BSN Sky Router Web application" at the end of this document.

Step 12: Turn the Ignition Off at the end to conclude the OBDII adapter configuration process.

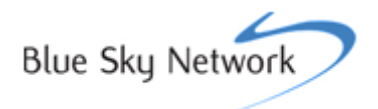

## **Verify Installation – YAMEI OBDII ADAPTER**

To verify proper installation and operation of the OBD-II adapter, power on your vehicle and check the LED statuses on the OBDII interface module. You should see an internal red and green LED through the Molex connectors.

Once the LEDs are displaying properly, your antenna has a clear view of the sky, and your HawkEye device is reporting, you can verify that the OBD-II data is being received by logging onto your SkyRouter account under reports.

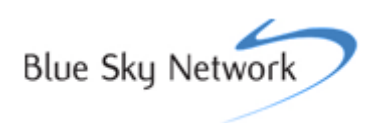

#### **Verify Installation FROM SKY ROUTE WEB APPLICATION**

The device generates OBD-II status indicator on a valid power on event. You can verify the device status on your administrator login on SkyRouter under the Manage tab, select the View Asset option for the asset being tested. A pop up window will appear, as shown in Figure 8.

| HBME TRACK                                                                                                    | IncomeStyRoute22Montalis2MonagerManage                                                                                                    | P - B C X Syfecter ? X                                                                                                    |        | Blue Sky Network                                         |
|----------------------------------------------------------------------------------------------------|----------------------------------------------------------------------------------------------------|----------------------------------------------------------------------------------------------------|--------|----------------------------------------------------------|
| -                                                                                                    | Manage Assets                                                                                                    |                                                                                                    |        | Pade Court                                               |
| Acres<br>Locations<br>Debug Profiles<br>Cervits Parameters<br>Cervits Parameters<br>Upduge<br>Updes<br>Applications<br>Top Parameters<br>YeavColl<br>Cocke<br>Cocke<br>C | Asset Name     Asset Name       # # E     00 %     -securities       # # E     00 %     -securities | DVII Austi Scind Fluettini Comment   Variation 2007 Hypothyptori Austi Name   Austi Name Hypothyptori Assi   Austi Name Hypothyptori Assi   Austi Name Hypothyptori Assi   Austi Name Hypothyptori Assi   Austi Name Hypothyptori Assi   Austi Name Hypothyptori Assi   Device Trype: Hypothyptori Bothyptori   Device Trype: Hitting Name Bothyptori   Device Trype: Hitting Name Bothyptori   Device Trype: Hitting Name Bothyptori   Device Trype: Hitting Name Bothyptori   Device Trype: Hitting Name Bothyptori   Device Trype: Hitting Name Bothyptori   Device Trype: Hitting Name Bothyptori   Device Trype: Hitting Name Bothyptori   Device Status Bothyptori Bothyptori | Concer | Chiptopring yange, 55 bit 24: doine, 222 du 280 bit 2420 |

Figure 8

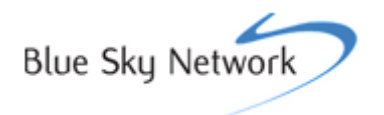

#### Verify Installation FROM SKY ROUTE WEB APPLICATION (CONTINUED)

Select device status (shown in Figure 8 in red) and another pop up window will appear, as shown in Figure 9.

| Blue   |                 |                 |        |        |                                       |                            |                              |                |                    |        |        |   |   |     | wSkyRouter |
|--------|-----------------|-----------------|--------|--------|---------------------------------------|----------------------------|------------------------------|----------------|--------------------|--------|--------|---|---|-----|------------|
| Н      |                 |                 |        |        |                                       |                            |                              |                |                    |        |        |   |   | in] |            |
|        |                 | Manage De       | evices | Device | Device Status History                 |                            |                              |                |                    |        |        | × | x |     |            |
|        |                 | 1 # 8 00        | Devi   |        | Select By Time Fr<br>Select By Date R | rame Start: 10<br>ange 10, | 23/2012 11:2<br>24/2012 08:4 | 2 III<br>9 III | D End:             | R      | efresh |   |   |     |            |
|        | Locations       | ₩<br>/ ≠ 6 00   |        |        | Date/Time Der<br>Ver                  | vice HT Version            | Buffer<br>Full               | Gsm<br>Battery | Iridium<br>Battery | Device | Value  |   |   |     |            |
|        | Device Profiles | M<br>∕≠⊡ ∾      |        |        | 10/24/2012<br>08:48:12 AM V2.0        | 0r64 bsntablet_v1          | 1                            |                |                    | OBD2   | True   |   |   |     |            |
| 1      | PINs            | / ≠ <u>0</u> ∾  |        |        | 10/24/2012<br>08:40:07 AM             |                            |                              |                |                    | OBD2   | True   |   |   |     |            |
| 1      | Groups          | / # @ w         |        | Pa     | 10/24/2012<br>08:35:21 AM v2.0        | 0r64 bsntablet_v1          | 11                           |                |                    | OBD2   | True   |   |   |     |            |
|        |                 | / # [ N         |        | -      | 04:53:29 PM                           |                            |                              |                |                    | OBD2   | True   |   |   |     |            |
|        | Alerts          | / ≠ 8 ∾<br>₩    |        |        | 04:49:12 PM<br>10/23/2012             | 0r64 bsntablet_v1          | 1                            |                |                    | OBD2   | True   |   |   |     |            |
|        | Applications    | / # @ w         |        |        |                                       |                            |                              |                |                    | OBOZ   | Parce  |   |   |     |            |
|        |                 | / # 8           |        |        |                                       |                            | Cancel                       |                |                    |        |        |   |   |     |            |
| ×<br>= |                 | / # [] (V<br>(M |        |        | Commence Cost                         | prone number 513626        | 1274, 18/10/16               | 0 2 Tesstors   |                    |        |        |   |   |     |            |
| 6<br>0 |                 |                 |        |        |                                       |                            |                              |                |                    |        |        |   |   |     |            |
| SU     |                 |                 |        |        |                                       | Save                       |                              | Cancel         | _                  |        |        |   |   |     |            |
|        |                 |                 |        | -      | _                                     | _                          | _                            |                | _                  | -      | -      | - | _ |     |            |
|        |                 |                 |        |        |                                       |                            |                              |                |                    |        |        |   |   |     |            |
|        |                 |                 |        |        |                                       |                            |                              |                |                    |        |        |   |   |     |            |

Figure 9

You should see a valid date and time. In the Device section, it should say "OBD2" and value should display as "True".

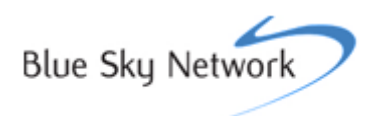